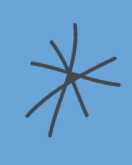

# TATA CARA PENGUSULAN AKSELERASI TUGAS BELAJAR \* KEMDIKTISAINTEK 2025

 $\overset{}{\overset{}}{\overset{}}$ 

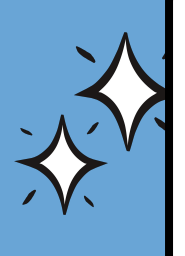

### Silakan masuk ke laman tubel.kemdiktisaintek.go.id sampai muncul halaman LOGIN seperti di bawah ini

|   | Sistem Informasi Tugas Belajar X +                                                                                                    |            |
|---|----------------------------------------------------------------------------------------------------|------------|
| 2 | Image: Constraint of the second second se |            |
|   | And A of Regular data Canada      Masukan NIP anda   Sandi   Sandi    Cefresh Captcha    Masukan NIP anda                                                                                                    | 1          |
|   | Copyright © Kerndiktisaintek 2025                                                                                                    |            |
|   | 👙 33°C 🔛 🔍 Search 🌰 🧌 🔲 🍯 🖉 🔼 💿                                                                                                    | <b>6</b> 🛜 |

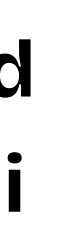

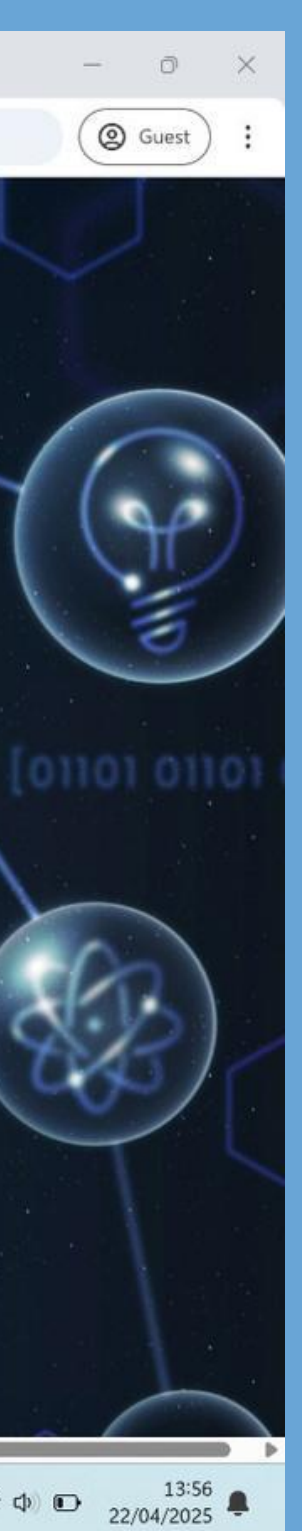

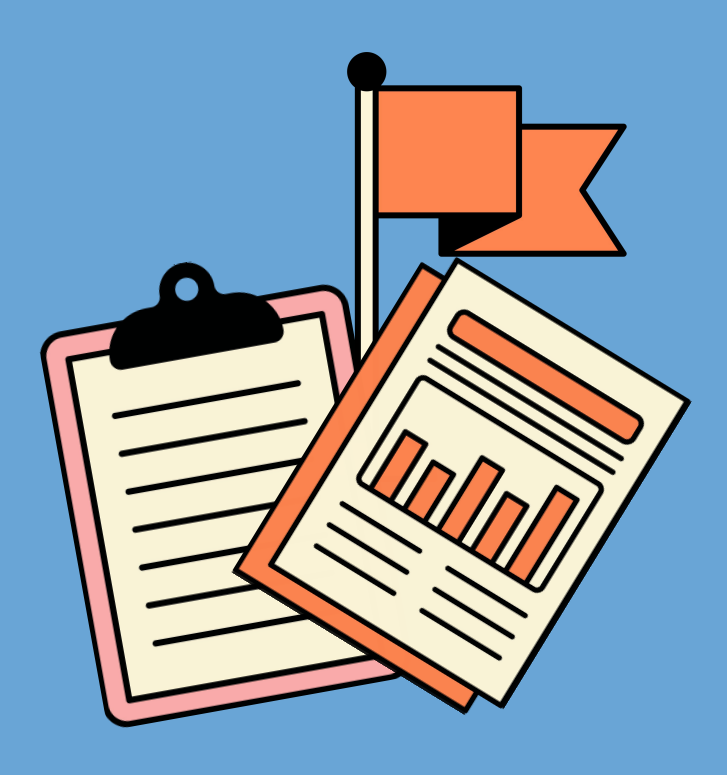

silakan LOGIN dengan menggunakan akun DIKBUDHR, dan jangan lupa masukkan KODE CAPTCHA.

jika Anda memiliki pertanyaan terkait dengan akun DIKBUDHR, silahkan hubungi Admin Kepegawaian Unit Kerja Anda.

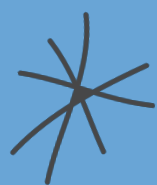

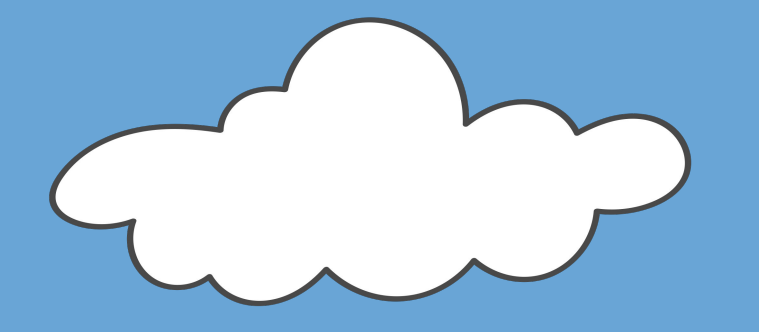

Sebelum Anda mengajukan usul Akselerasi Pengakuan Tugas Belajar, pastikan data diri anda pada MyASN sudah yang terbaru.

Mohon pastikan juga e-mail yang tercantum masih aktif untuk keperluan pemberitahuan proses Akselerasi Pengakuan Tugas Belajar.

### Sistem akan menampilkan data Anda seperti dibawah ini

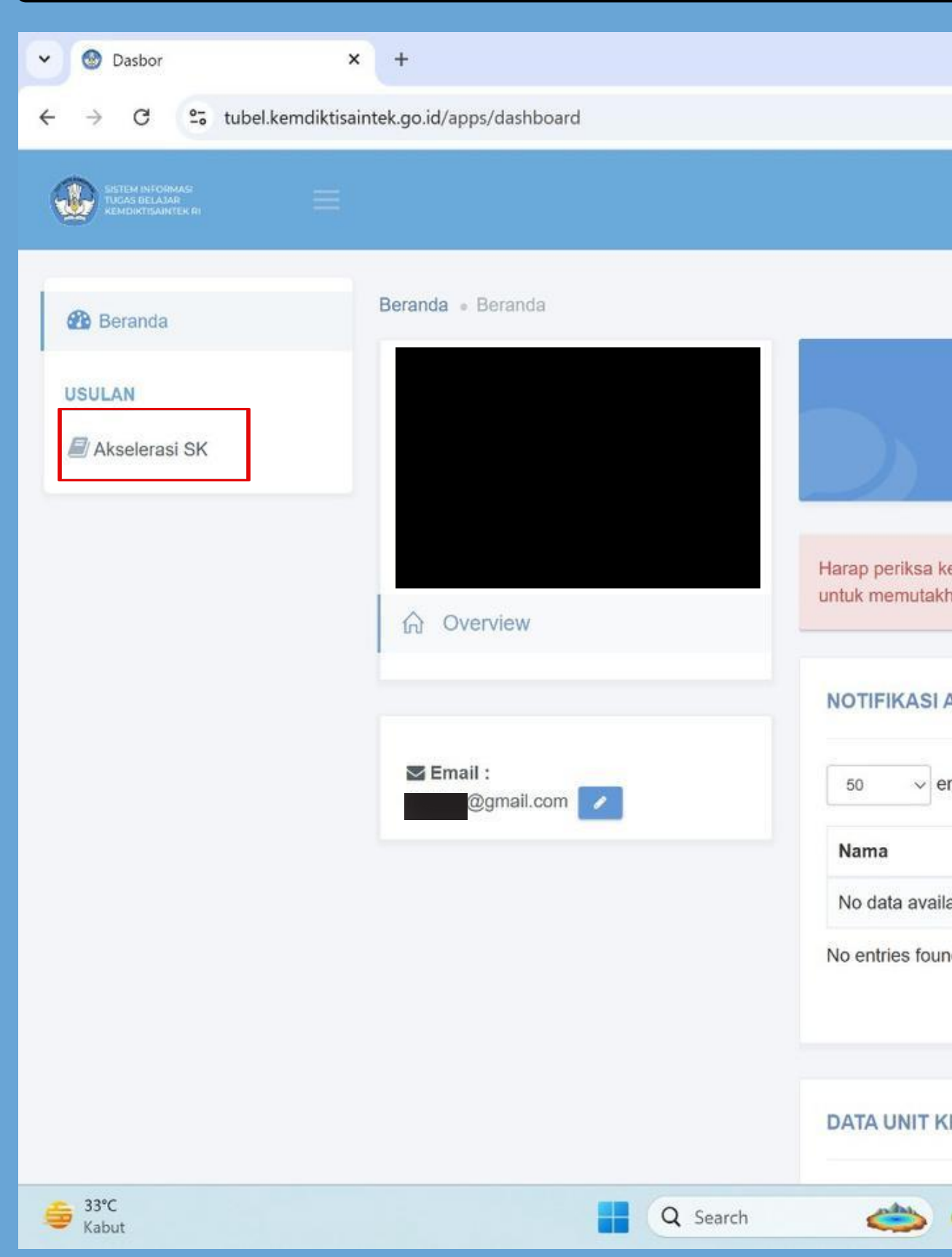

| O       O       O       O       Proses       SK telah ditandatang         Baru       Berkas       Verlfikasi       Proses       SK telah ditandatang         nbali data diri anda. Jika terdapat kesalahan, harap berkoordinasi dengan pihak kepegawaian unit kerja       kan data dari pada aplikasi SIASN terlebih dahulu.         tsip       PRINT       PDF       CS         ies       Search:       Search:         *       No SK       Unit Kerja         te in table       SK       Saturationality | n x        |
|----------------------------------------------------------------------------------------------------|------------|
| O O Proses SK telah ditandatang   Baru O Proses SK SK telah ditandatang   bali data diri anda. Jika terdapat kesalahan, harap berkoordinasi dengan pihak kepegawaian unit kerja   an data dari pada aplikasi SIASN terlebih dahulu.   SiP   PRINT PDF CS   es Search:   JA                                                                                                    | Suest :    |
| O O Proses   Derkas Verifikasi   Verifikasi Proses SK   Verifikasi Verifikasi   teal data diri anda. Jika terdapat kesalahan, harap berkoordinasi dengan pihak kepegawaian unit kerja an data dari pada aplikasi SIASN terlebih dahulu. SIP PRINT PDF cs as Search: No SK Unit Kerja JA                                                                                                    | Ak.        |
| ali data diri anda. Jika terdapat kesalahan, harap berkoordinasi dengan pihak kepegawaian unit kerja<br>in data dari pada aplikasi SIASN terlebih dahulu.<br>IP PRINT PDF cs<br>s Search:<br>No SK  Unit Kerja<br>in table                                                                                                    | 0<br>Igani |
| IP PRINT PDF CS s Search: No SK Unit Kerja in table                                                                                                    |            |
| s Search:<br>No SK Unit Kerja in table JA                                                                                                    | sv         |
| No SK Unit Kerja<br>in table                                                                                                    |            |
| in table<br>JA                                                                                                    | ¢          |
| A                                                                                                    |            |
| IA                                                                                                    |            |
| IA                                                                                                    |            |
|                                                                                                    |            |
| 🖬 📜 💼 🞯 🖪 💿 🔹 ^ @ @ @                                                                                                    | 13:59      |

### Anda akan diarahkan ke halaman informasi pengusulan Akselerasi Pengakuan Tugas Belajar

| Usulan ×                                                                             | +                                                                                                    |
|--------------------------------------------------------------------------------------|----------------------------------------------------------------------------------------------------|
| $\leftrightarrow$ $\rightarrow$ C $\stackrel{\bullet\bullet}{\to}$ tubel.kemdiktisai | intek.go.id/apps/t_usulan_akselerasi                                                                                                    |
|                                                                                      |                                                                                                    |
| Beranda<br>USULAN                                                                    | Usulan<br>Beranda • Daftar                                                                                                    |
| Akselerasi SK                                                                        | Akselerasi SK Tugas Belajar<br>Saat ini dibuka usulan mulai dai<br>tidak tepat waktu.                                                                                                    |
|                                                                                      | Pegawai Negeri Sipil (PNS) Kementerian Pendidikan Tinggi, Sains, dan Teknologi yang belum memiliki persetujuan tugas belajar dari Menteri untuk men<br>tugas belajar, harus memenuhi kriteria sebagai berikut:<br>1. a. PNS yang telah selesai menempuh pendidikan sampai dengan tanggal 31 Desember 2024, termasuk pegawai yang memulai pendidikan sebelu<br>calon PNS yang telah menyelesaikan pendidikan pada saat berstatus sebagai PNS; dan<br>2. b. melaksanakan pendidikan pada program studi terakreditasi atau yang telah memiliki izin dari Kementerian bagi lulusan dalam negeri.<br><b>+ BUAT USULAN</b>                                                                                                    |
|                                                                                      | DRAF (0) BARU (0) PROSES VERIFIKAŠI (0) BERKAS DIKEMBALIKAN (0) UPDATE (0) PROSES VERIFIKAŠI (0) BERKAS DIKEMBALIKAN (0) UPDATE (0) PROSES VERIFIKAŠI (0) BERKAS DIKEMBALIKAN (0) UPDATE (0) PROSES VERIFIKAŠI (0) BERKAS DIKEMBALIKAN (0) UPDATE (0) PROSES VERIFIKAŠI (0) BERKAS DIKEMBALIKAN (0) UPDATE (0) PROSES VERIFIKAŠI (0) BERKAS DIKEMBALIKAN (0) UPDATE (0) PROSES VERIFIKAŠI (0) BERKAS DIKEMBALIKAN (0) UPDATE (0) PROSES VERIFIKAŠI (0) BERKAS DIKEMBALIKAN (0) UPDATE (0) PROSES VERIFIKAŠI (0) BERKAS DIKEMBALIKAN (0) VPDATE (0) PROSES VERIFIKAŠI (0) BERKAS DIKEMBALIKAN (0) VPDATE (0) PROSES VERIFIKAŠI (0) BERKAS DIKEMBALIKAN (0) VPDATE (0) PROSES VERIFIKAŠI (0) PROSES VERIFIKAŠI (0) PROSES VERIFIKA |
|                                                                                      | 10 v records                                                                                                    |
|                                                                                      | No 11       Program Studi       11       Jenjang 11       Institusi       11       Rencana Studi       11       S         No data available in table                                                                                                    |
|                                                                                      | Showing 0 to 0 of 0 entries                                                                                                    |
| S3°C<br>Kabut                                                                        | 📲 Q Search ⇒ 🏩 📮 🖪 💞 📮 🧕 🗠                                                                                                    |

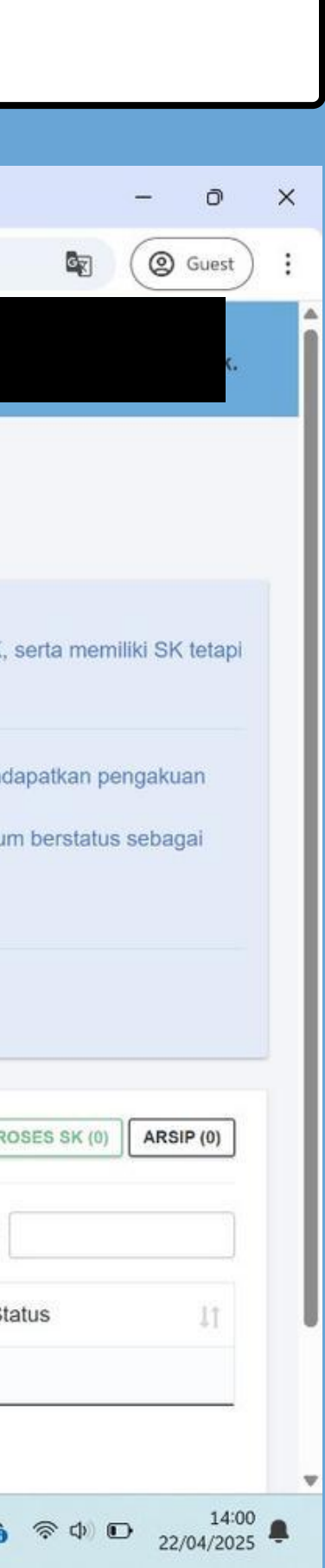

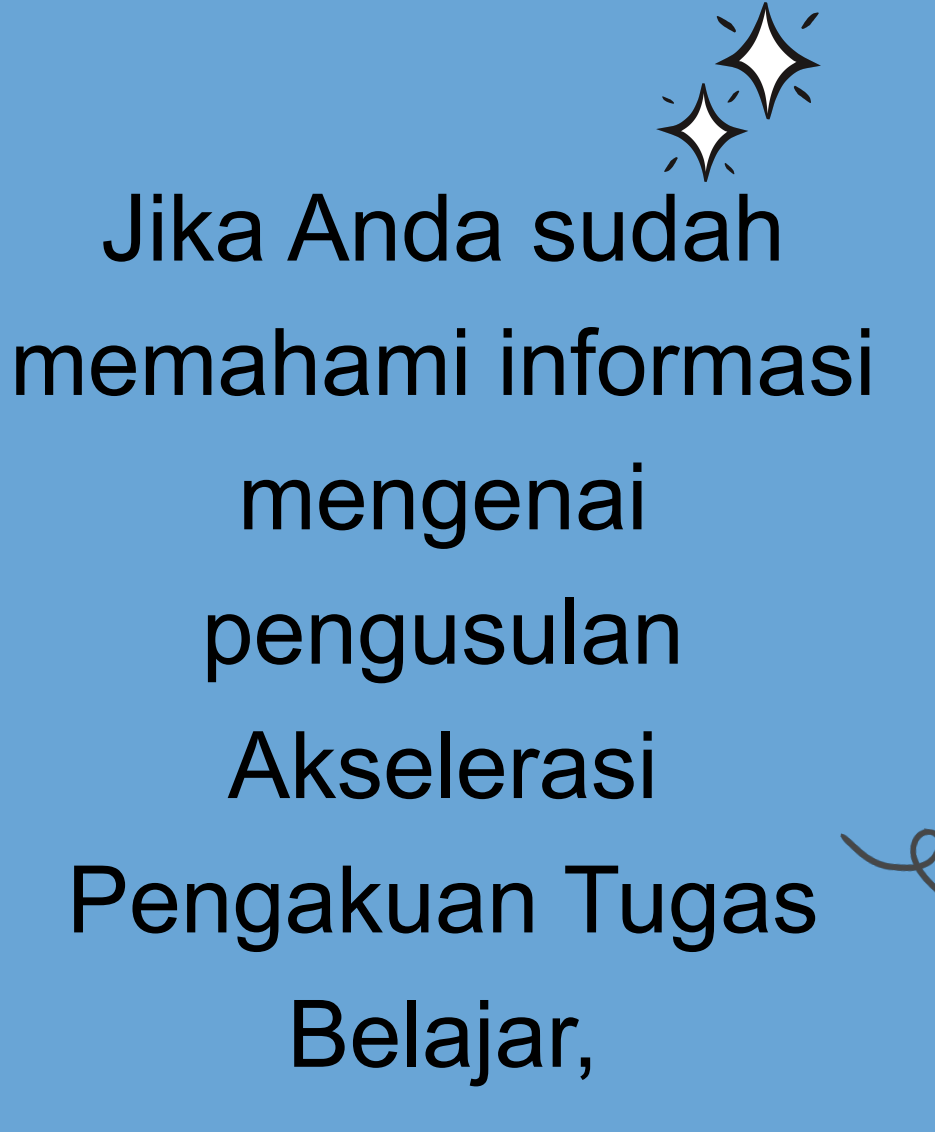

silakan klik BUAT USULAN sesuai dengan petunjuk

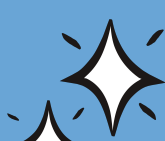

### Anda akan diarahkan ke halaman pertanyaan yang harus dijawab **SESUAI DENGAN KONDISI Anda saat ini**

| Control Control C | ✓                                                        | × +                                                                | - 0                                  |
|----------------------------------------------------------------------------------------------------|----------------------------------------------------------|--------------------------------------------------------------------|--------------------------------------|
| Image: Second a       Image: Second a       Default a       Default a       De                                                                                                    | ← → C °5 tubel.kemdikt                                   | tisaintek.go.id/apps/t_usulan_akselerasi/add                       | (@ Guest                             |
|                                                                                                    | SESTEM INFORMASY<br>TUCAS BELAJAR<br>KEMDIKTISAIN/TEK RI |                                                                    |                                      |
| Apakah Anda sudah selesai melaksanakan pendidikan?   Sudah   Belum   Apakah Anda memiliki Surat Keputusan Tugas Belajar/Izin Belajar? Untuk SK Tugas Belajar harus dari Kementerian, jika bukan dari Kementerian silahkan klik TIDAK ADA. SK dari Kementerian di tanda tangani oleh Sesjen/Kepala Biro SDM atas nama Menteri                                                                                                    | Beranda     USULAN                                       | Tambah Usulan<br>Beranda • Daftar • Tambah Usulan                  |                                      |
| Apakah Anda memiliki Surat Keputusan Tugas Belajar/Izin Belajar?       untuk SK Tugas Belajar harus dari         Ada       Kementerian, jika bukan dari         Tidak Ada       Kementerian silahkan klik TIDAK ADA.         SK dari Kementerian di tanda tangani       oleh Sesjen/Kepala Biro SDM atas         nama Menteri       nama Menteri                                                                                                    | Akselerasi SK                                            | Apakah Anda sudah selesai melaksanakan pendidikan?    Sudah  Belum |                                      |
| <ul> <li>Ada</li> <li>Tidak Ada</li> <li>Kementerian, jika bukan dari</li> <li>Kementerian silahkan klik TIDAK ADA.</li> <li>SK dari Kementerian di tanda tangani</li> <li>oleh Sesjen/Kepala Biro SDM atas</li> <li>nama Menteri</li> </ul>                                                                                                    |                                                          | Apakah Anda memiliki Surat Keputusan Tugas Belajar/Izin Belajar?   | untuk SK Tugas Belajar harus dari    |
| Kementerian silahkan klik TIDAK ADA.<br>SK dari Kementerian di tanda tangani<br>oleh Sesjen/Kepala Biro SDM atas<br>nama Menteri                                                                                                    |                                                          | <ul> <li>Ada</li> <li>Tidak Ada</li> </ul>                         | Kementerian, jika bukan dari         |
| SK dari Kementerian di tanda tangani<br>oleh Sesjen/Kepala Biro SDM atas<br>nama Menteri                                                                                                    |                                                          |                                                                    | Kementerian silahkan klik TIDAK ADA. |
| oleh Sesjen/Kepala Biro SDM atas<br>nama Menteri                                                                                                    |                                                          |                                                                    | SK dari Kementerian di tanda tangani |
| nama Menteri                                                                                                    |                                                          |                                                                    | oleh Sesjen/Kepala Biro SDM atas     |
|                                                                                                    |                                                          |                                                                    | nama Menteri                         |
|                                                                                                    |                                                          |                                                                    |                                      |

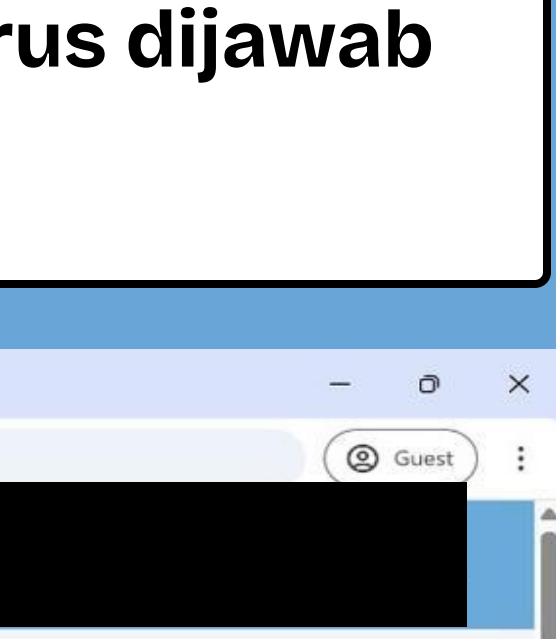

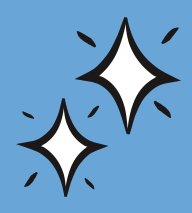

Pertanyaan selanjutnya akan menyesuaikan dengan jawaban Anda.

|                                | silakan<br>dan n                  | melengkapi dol<br>nengisi detail ya           | kumen WAJI<br>Ing diminta           | B          |           |          |
|--------------------------------|-----------------------------------|-----------------------------------------------|-------------------------------------|------------|-----------|----------|
| 🕑 Tambah Usulan 🛛 🗙 🕂          | λ.                                |                                               |                                     |            | - 0 ×     |          |
| → C 25 tubel.kemdiktisaintek.g | o.id/apps/t_usulan_akselerasi/add | 4                                             |                                     |            | @ Guest : |          |
|                                |                                   |                                               |                                     |            | <b>^</b>  |          |
| 5                              | Syarat Dokumen                    |                                               |                                     |            |           |          |
|                                | Pastikan dokumen yang diungg      | ah dapat dibuka dan jelas terbaca             |                                     |            |           |          |
|                                | + liazah dan transk               | rip nilai yang diperoleh dari pendidikan. *   |                                     |            |           | $\frown$ |
|                                | Choose file N                     | o file chosen                                 |                                     |            |           |          |
|                                | Ekstensi Berkas yang              | diperbolehkan : PDF   Maksimal 2 MB   * Wajib |                                     |            |           |          |
|                                | Nomor<br>Ijazah                   |                                               |                                     |            |           |          |
|                                |                                   |                                               |                                     |            |           |          |
|                                | + Rekomendasi dar                 | 'i pemimpin unit utama/Lembaga Layanan Pendi  | dikan Tinggi/Perguruan Tinggi Neger | i (PTN). * |           |          |
|                                | Choose file N                     | o file chosen                                 |                                     |            |           |          |
|                                | Ekstensi Berkas yang              | diperbolehkan : PDF   Maksimal 2 MB   * Wajib |                                     |            |           |          |
|                                | + Fotokopi keputus                | an mengenai pengangkatan sebagai calon pega   | wai negeri sipil. *                 |            |           |          |
|                                | Choose file N                     | o file chosen                                 |                                     |            |           |          |
|                                | Ekstensi Berkas yang              | diperbolehkan : PDF   Maksimal 2 MB   * Wajib |                                     |            |           |          |
|                                | Nomor<br>SK                       |                                               | Tanggal<br>SK                       | dd/mm/yyyy |           |          |
|                                | + Fotokoni kenutus                | an mengenai pengangkatan sebagai pegawai pe   | poeri sinil *                       |            |           |          |
|                                | i otokopi keputus                 | an mangana pangangaatan sabagai pagawai ne    |                                     |            |           |          |
|                                | Choose file N                     | o file chosen                                 |                                     |            |           |          |

\*

| Tambah Usulan             | < +                 | - O                                                                                                    |
|---------------------------|---------------------|----------------------------------------------------------------------------------------------------|
| ← → C º₅ tubel.kemdiktisa | aintek.go.id/apps/t | usulan_akselerasi/add                                                                                                    |
|                           |                     | ς.                                                                                                    |
|                           |                     |                                                                                                    |
|                           | +                   | Fotokopi keputusan mengenai pengangkatan dalam jabatan. *                                                                                   |
|                           |                     | Choose file No file chosen                                                                                                    |
|                           |                     | Ekstensi Berkas yang diperbolehkan : PDF   Maksimal 2 MB   * Wajib                                                                          |
|                           |                     | Nomor<br>SK dd/mm/yyyy 🗖                                                                                                    |
|                           | +                   | Dokumen vang menyatakan durasi studi, seperti surat penerimaan pendidikan <i>(Letter of Acceptance),</i> *                                  |
|                           | 90-80               | Choose file No file chosen                                                                                                    |
|                           |                     | Ekstensi Berkas yang diperbolehkan : PDF   Maksimal 2 MB   * Wajib                                                                          |
|                           | +                   | Surat pernyataan tanggung jawab mutlak (SPTJM) bermeterai yang ditandatangani oleh PNS yang bersangkutan. *                                 |
|                           |                     | Choose file No file chosen                                                                                                    |
|                           |                     | Ekstensi Berkas yang diperbolehkan : PDF   Maksimal 2 MB   * Wajib                                                                          |
|                           | +                   | Dokumen Pendukung                                                                                                    |
|                           |                     | Choose file No file chosen                                                                                                    |
|                           |                     | Ekstensi Berkas yang diperbolehkan : PDF   Maksimal 2 MB   Opsional                                                                         |
|                           |                     |                                                                                                    |
|                           |                     | Saya menyatakan bahwa dokumen/ keterangan yang saya sampaikan adalah benar, apabila dikemudian hari keterangan yang disampaikan tidak benar |

jika tidak dicentang, maka usulan tidak dapat tersimpan

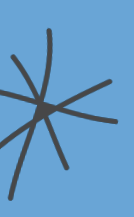

### Anda akan dialihkan ke halaman peninjauan kembali usulan yang sudah Anda buat. Periksa kembali dengan teliti, sebelum klik KIRIM USULAN

| <ul> <li>✓ I Detail Pegawai</li> <li>✓ → C</li> <li>♀₅ tubel.kemdiktisa</li> </ul> | +<br>wintek.go.id/apps/t_usulan_akselerasi/pegawai/4                                   |                                                                                                    |                           |           | - D          |             |
|------------------------------------------------------------------------------------|----------------------------------------------------------------------------------------|----------------------------------------------------------------------------------------------------|---------------------------|-----------|--------------|-------------|
|                                                                                    |                                                                                        |                                                                                                    |                           |           |              |             |
| Beranda<br>USULAN                                                                  | Detail Pegawai<br>Beranda • Daftar • Detail Rencana                                    |                                                                                                    |                           |           |              |             |
| Akselerasi SK                                                                      |                                                                                        | ✓ KIRIM USULAN<br>Linimasa (Tanggal)                                                                                                    |                           |           | ← KEMBALI    |             |
|                                                                                    | Overview Ubah Data                                                                     | Kirim Berkas<br>♥ Tempat Pendidikan : Dala                                                                                                    | Proses Verifikasi         | Proses SK | Selesai Pada |             |
|                                                                                    | DRAF                                                                                   | <ul> <li>m Perguruan Hinggi : Ohiv</li> <li>m Program Studi/Jurusan</li> <li>r Tingkat : S3/Doktoral</li> <li>r Sumber Pendanaan : Li</li> </ul> | : Akuntansi<br>PDP        |           |              |             |
|                                                                                    | <ul> <li>Fangkat :</li> <li>Jabatan :</li> <li>Tanggal L</li> <li>Tempat La</li> </ul> | <ul> <li>KPPN : Yogyakarta</li> <li>TMT PNS : 01-06-2015</li> <li>Periode Pendidikan : 07</li> </ul>                                             | 1-03-2019 s.d. 28-02-2023 |           |              | <b>、人</b> ~ |
| 2395                                                                               | <ul> <li>Umur : 30</li> <li>Golongan</li> </ul>                                        | Tanggal Kelulusan : 05 Nomor Induk Mahasiswa Nomor : 12341234987                                                                                 | -04-2023                  |           |              |             |
| Sebagian cerah                                                                     | Q Search                                                                               |                                                                                                    |                           |           | ∧ <b>(6)</b> |             |

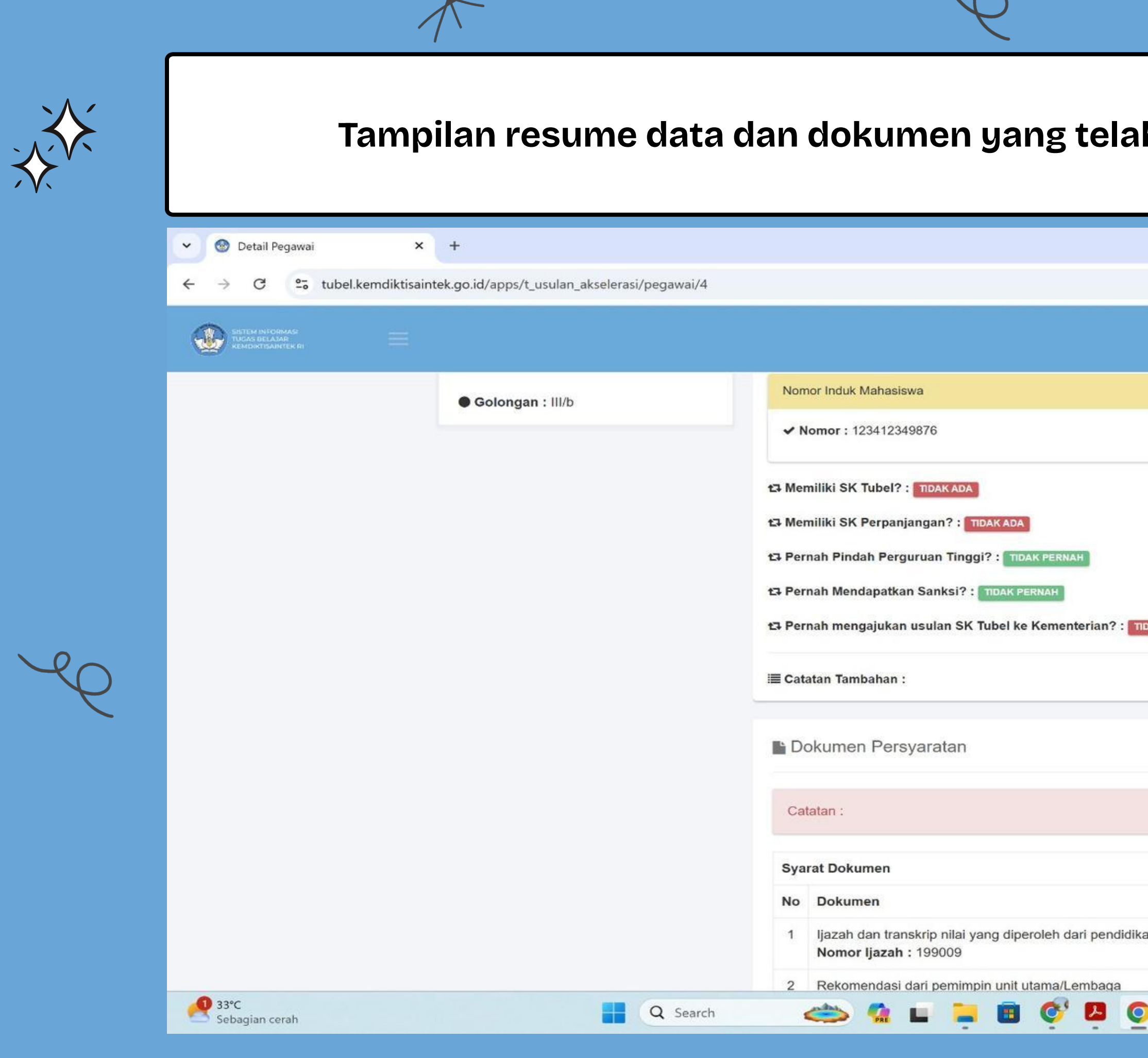

|    | AIIU  | a ungga         | arr (2  | J |         |   |
|----|-------|-----------------|---------|---|---------|---|
|    |       |                 |         | - | 0       | × |
|    |       |                 |         |   | s ouest | : |
| PE | ERNAH |                 |         |   |         |   |
|    | File  | Keputusan       | Catatan |   |         |   |
|    | . ne  | BELUM DIPERIKSA | Jatatan |   |         |   |
|    | 1000  |                 |         |   |         | - |

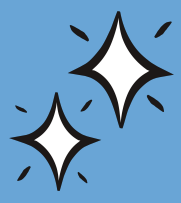

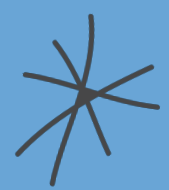

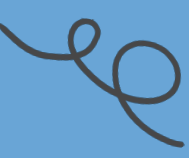

| Detail Pegawai × +                                                  |     |                                                                                                    |      |                 | - 0 ×     |
|---------------------------------------------------------------------|-----|----------------------------------------------------------------------------------------------------|------|-----------------|-----------|
| C 25 tubel.kemdiktisaintek.go.id/apps/t_usulan_akselerasi/pegawai/4 |     |                                                                                                    |      |                 | 🕼 💿 Guest |
| SISTEM INFORMASI<br>TUCAS BELAJAR<br>KEMOINTEK RI                   |     |                                                                                                    |      | RI              |           |
|                                                                     | D D | okumen Persvaratan                                                                                                    |      |                 |           |
|                                                                     |     | okumen reisyaratan                                                                                                    |      |                 |           |
|                                                                     | Ca  | itatan :                                                                                                    |      |                 |           |
|                                                                     |     |                                                                                                    |      |                 |           |
|                                                                     | Sy  | arat Dokumen                                                                                                    |      |                 |           |
|                                                                     | No  | Dokumen                                                                                                    | File | Keputusan       | Catatan   |
|                                                                     | 1   | ljazah dan transkrip nilai yang diperoleh dari pendidikan.<br>Nomor ljazah : 199009                                                  | *    | BELUM DIPERIKSA |           |
|                                                                     | 2   | Rekomendasi dari pemimpin unit utama/Lembaga<br>Layanan Pendidikan Tinggi/Perguruan Tinggi Negeri<br>(PTN).                          | *    | BELUM DIPERIKSA |           |
|                                                                     | 3   | Fotokopi keputusan mengenai pengangkatan sebagai<br>calon pegawai negeri sipil.<br>Nomor : 2233/KP.01/M/2015<br>Tanggal : 01-06-2015 | *    | BELUM DIPERIKSA |           |
|                                                                     | 4   | Fotokopi keputusan mengenai pengangkatan sebagai pegawai negeri sipil.<br>Nomor : 4455/KP.01/M/2016<br>Tanggal : 01-06-2016          | *    | BELUM DIPERIKSA |           |
|                                                                     | 5   | Fotokopi keputusan mengenai kenaikan pangkat terakhir.<br>Nomor : 1555/KP.05/M/2017<br>Tanggal : 01-10-2017                          | *    | BELUM DIPERIKSA |           |
|                                                                     | 6   | Fotokopi keputusan mengenai pengangkatan dalam                                                                                       | *    | BELUM DIPERIKSA |           |

\*

## Apabila semua data telah sesuai, silakan klik KIRIM USULAN, sesuai dengan petunjuk pada kotak merah - 0 × Ge Guest ← KEMBALI Proses SK Selesai Pada へ 👩 奈 Φ) 匝 14:43 鼻 0

| 4 → C. °= tubel kei               | mdiktisaintek oo id/anns/t usulan akselerasi/negawai/4 |                                               |
|-----------------------------------|--------------------------------------------------------|-----------------------------------------------|
| SISTEM INFORMASE<br>TUGAS BELADAR |                                                        |                                               |
|                                   |                                                        |                                               |
| 🖓 Beranda                         | Detail Pegawai                                         |                                               |
| LIGHT AN                          | Beranda · Daftar · Detail Rencana                      |                                               |
| USULAN                            |                                                        | A KIRIM USULAN                                |
| Akselerasi SK                     |                                                        |                                               |
|                                   |                                                        | Linimasa (Tanggal)                            |
|                                   |                                                        | Kirim Berkas Proses Verifika                  |
|                                   | G Overview                                             | 9 Tempat Pendidikan : Dalam Negeri            |
|                                   | Ubah Data                                              | Perguruan Tinggi - Universitas Indonesia      |
|                                   |                                                        | Program Studi/ Jurusan - Akuntansi            |
|                                   |                                                        |                                               |
|                                   | DRAF                                                   | Tingkat : S3/Doktoral                         |
|                                   | Pangkat                                                | Sumber Pendanaan : LPDP                       |
|                                   | Jabatan                                                | KPPN : Yogyakarta                             |
|                                   | Tanggal                                                | TMT PNS : 01-06-2015                          |
|                                   | Tempat                                                 | Periode Pendidikan : 01-03-2019 s.d. 28-02-20 |
|                                   | • Umur : 1                                             | Tanggal Kelulusan : 05-04-2023                |
|                                   |                                                        | Nomor Induk Mahasiswa                         |
|                                   | Golongan : III/D                                       | Nomor : 123412349876                          |
| <b></b> 33℃                       |                                                        |                                               |

selanjutnya mohon cek secara berkala pada aplikasi untuk mengetahui progres usulan Akselerasi Pengakuan Tugas Belajar Anda.

| <ul> <li>Detail Pegawai × +</li> <li>C C tubel.kemdiktisaintek.go.id/apps/t_usulan_akselerasi/pegawai/4</li> <li>W Beranda</li> <li>USULAN</li> <li>Ø Akselerasi SK</li> </ul>                                                                                                    |                                                                                                    |
|----------------------------------------------------------------------------------------------------|----------------------------------------------------------------------------------------------------|
| <ul> <li>C Detail Pegawai</li> <li>C S tubel.kemdiktisaintek.go.id/apps/t_usulan_akselerasi/pegawai/4</li> <li>E Detail Pegawai</li> <li>Beranda</li> <li>USULAN</li> <li>Akselerasi SK</li> </ul>                                                                                                    |                                                                                                    |
| Image: State of the state of the state of the |                                                                                                    |
| Beranda  Detail Pegawai  Beranda  Detail Rencana  Markelerasi SK                                                                                                    |                                                                                                    |
| USULAN                                                                                                    |                                                                                                    |
|                                                                                                    | Linimasa (Tanggal)                                                                                                   |
| G Overview                                                                                                    | Kirim Berkas<br>22 April 2025 14:52<br>7 Tempat Pendidikan : Dalam N                                                 |
| Pangkat                                                                                                    | Perguruan Tinggi : Universita     Program Studi/Jurusan : Aku     Tingkat : S3/Doktoral                              |
| <ul> <li>Jabatan</li> <li>Tanggal</li> </ul>                                                                                                    | Sumber Pendanaan : LPDP KPPN : Yogyakarta                                                                            |
| Tempat Long Long Long Long Long Long Long Long                                                                                                    | <ul> <li>TMT PNS : 01-06-2015</li> <li>Periode Pendidikan : 01-03-2</li> <li>Tanggal Kelulusan : 05-04-22</li> </ul> |
|                                                                                                    | Nomor Induk Mahasiswa                                                                                                |

### ampilkan data waktu Anda ke Kementerian -O × ( @ Guest GR ← KEMBALI **Proses Verifikasi** Selesai Pada Proses SK geri Indonesia ntansi 019 s.d. 28-02-2023 23

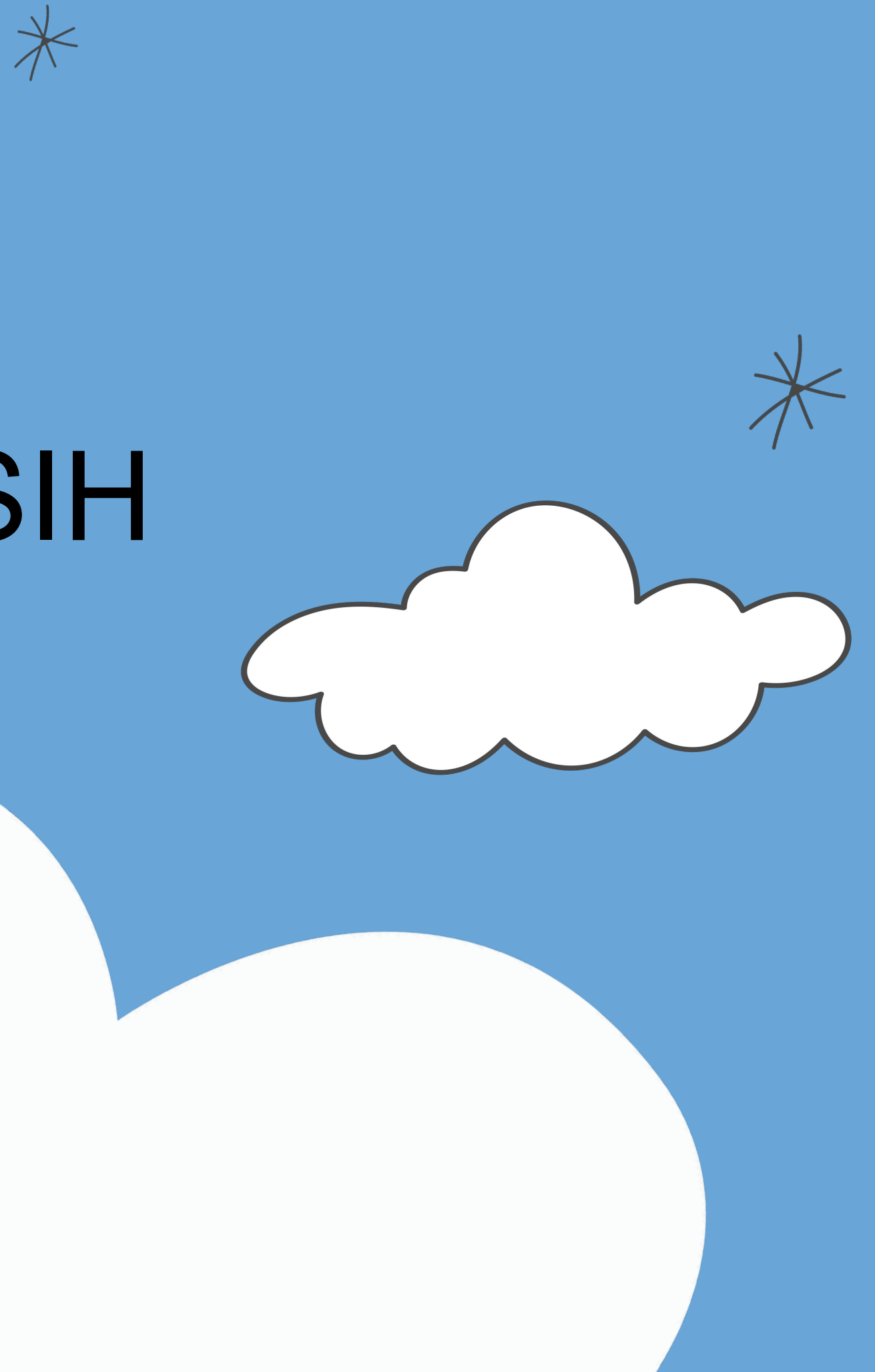

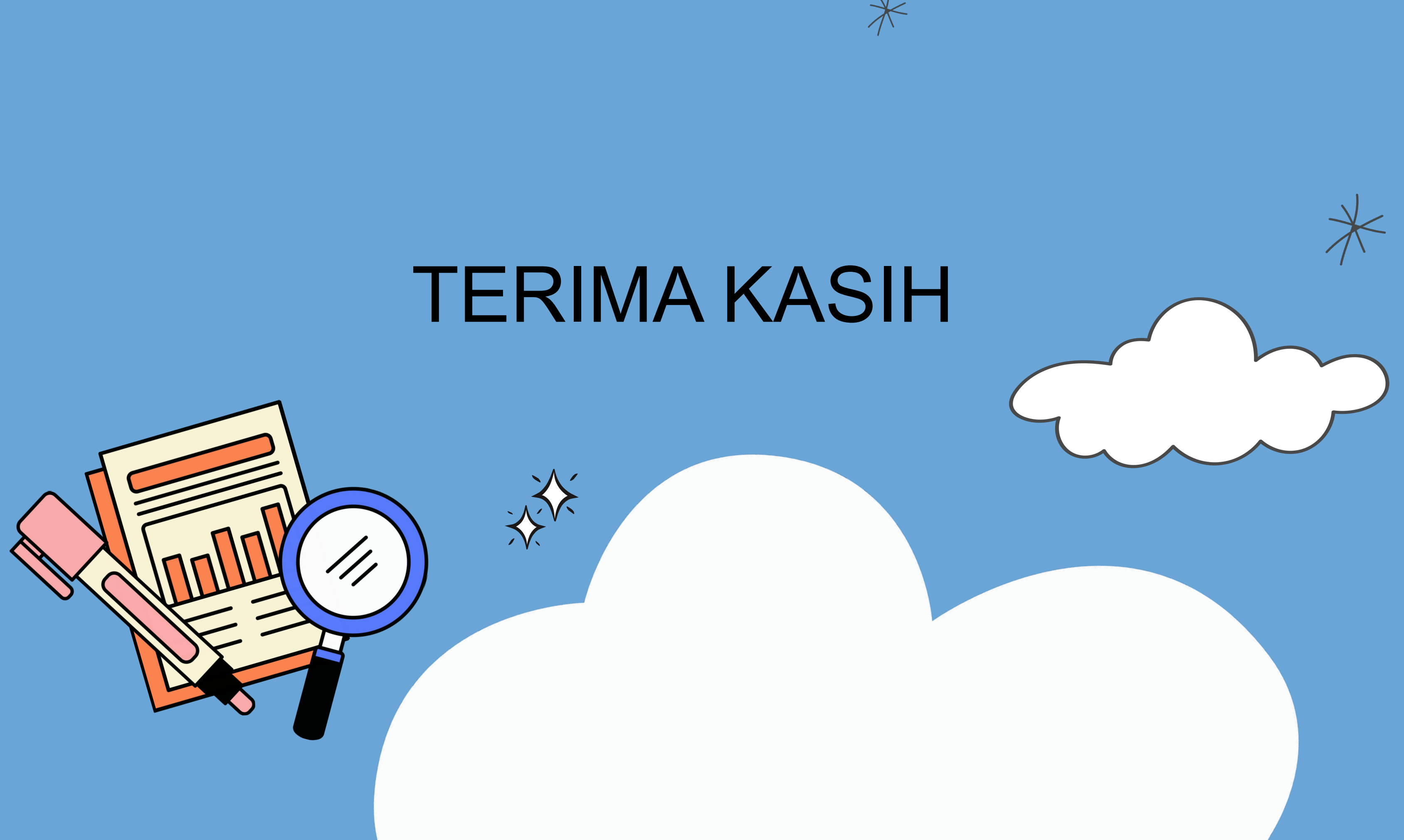